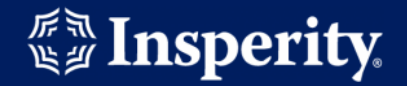

# **Creating a Insperity Premier user account**

# **Steps to create an Insperity Premier Account**

- Navigate to url: <u>https://portal.insperity.com/</u>
- Click the **Create Account** button.

| 示 <u>刘</u> | Insperity                         |
|------------|-----------------------------------|
| Usernai    | ne:                               |
| Passwo     | rd:                               |
| Rem        | ember Me 🕕                        |
|            | LOG IN                            |
|            | Forgot your Username or Password? |
| New to I   | Insperity?                        |
|            | CREATE ACCOUNT                    |
|            |                                   |

### **Step 1: Identify**

• Enter your Last Name, Date of Birth (mm/dd/yyyy) then, enter the security CAPTCHA text in the bottom field.

| 引き     | Insperity                                                                       |
|--------|---------------------------------------------------------------------------------|
| Cre    | ate Account                                                                     |
| Step   | 1: Identify                                                                     |
| Last I | Jame                                                                            |
| Date   | of Birth ( <i>mm/dd/yyyy</i> )                                                  |
| Enter  | the text you see below                                                          |
|        | NEXT                                                                            |
|        | Copyright © 2019 Insperity. All rights reserved.<br>Privacy Policy   Contact Us |

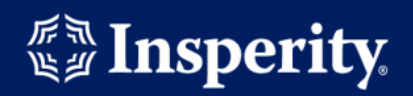

Step 2: Verify

Enter your Insperity Employee ID.

| ≝≝ Insj                                  | perity                                   |
|------------------------------------------|------------------------------------------|
| Create Acc                               | count                                    |
| Step 2: Verify                           | y .                                      |
| Identify yourself by<br>(e.g. 123456789) | y providing a SSN, ITIN or Insperity ID. |
| Identifier                               |                                          |
| NEVT                                     | •                                        |
| NEXI                                     |                                          |
|                                          |                                          |

# Step 3: Create

• Enter your desired Username, Password, Email, and Phone Number.

| Create Account   |  |
|------------------|--|
| Step 3: Create   |  |
| Welcome,         |  |
| Username         |  |
|                  |  |
| Password         |  |
|                  |  |
| Confirm Password |  |
|                  |  |
| Email            |  |
|                  |  |
| Phone            |  |
|                  |  |
| NEXT             |  |

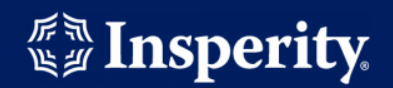

## **Step 4: Security Questions**

• Your account requires 5 security questions of your selection and an answer for each.

| _r         | eate Account                                      |
|------------|---------------------------------------------------|
| ite        | p 4: Security Questions                           |
| <b>?</b> : | What city were you born in?                       |
| A:         |                                                   |
| Q:         | What was your favorite childhood game?            |
| A: (       |                                                   |
| Q:         | What was your dream job as a child?               |
| A:         |                                                   |
| Q:         | Who is your personal hero?                        |
| A:         |                                                   |
| Q:         | What is the last name of your favorite school te. |
| A:         |                                                   |
|            |                                                   |

# Step 5: Your account has been created

• Click the **Log In** button to log in.

| الله العام العام العام العام العام العام العام العام العام العام العام العام العام العام العام العام العام الع<br>العام العام العام العام العام العام العام العام العام العام العام العام العام العام العام العام العام العام الع<br>العام العام العام العام العام العام العام العام العام العام العام العام العام العام العام العام العام العام الع |
|----------------------------------------------------------------------------------------------------|
| Create Account<br>Your account has been created.                                                                                                    |
| LOG IN                                                                                                    |
| Copyright © 2021 Insperity. All rights reserved.<br>Privacy Policy   Contact Us                                                                                                    |